## Edge App & Portal

PARENT AND CAREGIVER

## How to access Edge

- Enter the following URL in your web browser and press enter. https://parent.edgelearning.co.nz/
- If you have signed in to Edge previously, you can enter your email address and password and click 'Log in'.

If you have not signed in to Edge before, please continue on to the next page.

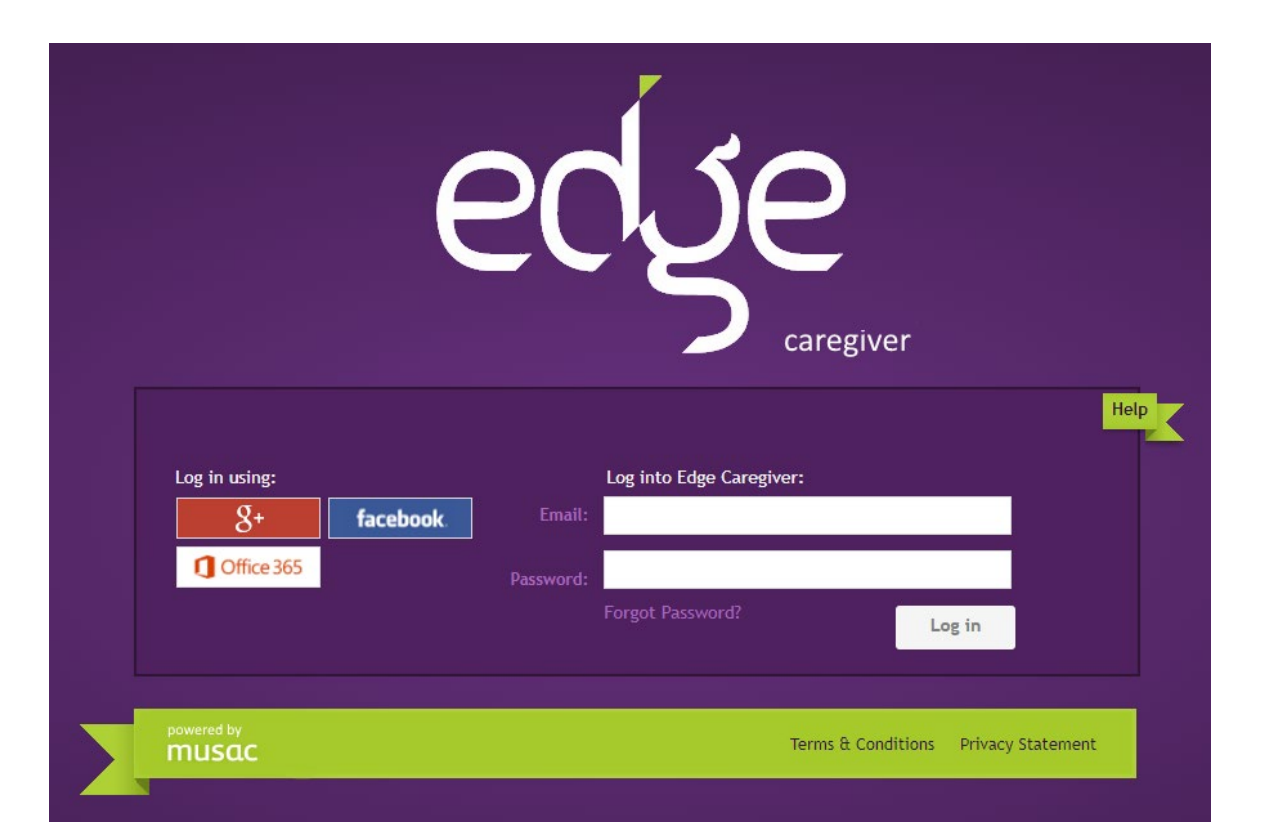

### Signing into Edge for the first time

If you haven't logged in into Edge before, you must first set a password before you are able to log in. You must also complete this before attempting to use the Edge App.

Enter your email address and click 'Forgot Password'.

An automated email will be sent to your email address.

An email has been sent to the address on record.

Check your email account and locate the email sent by Edge

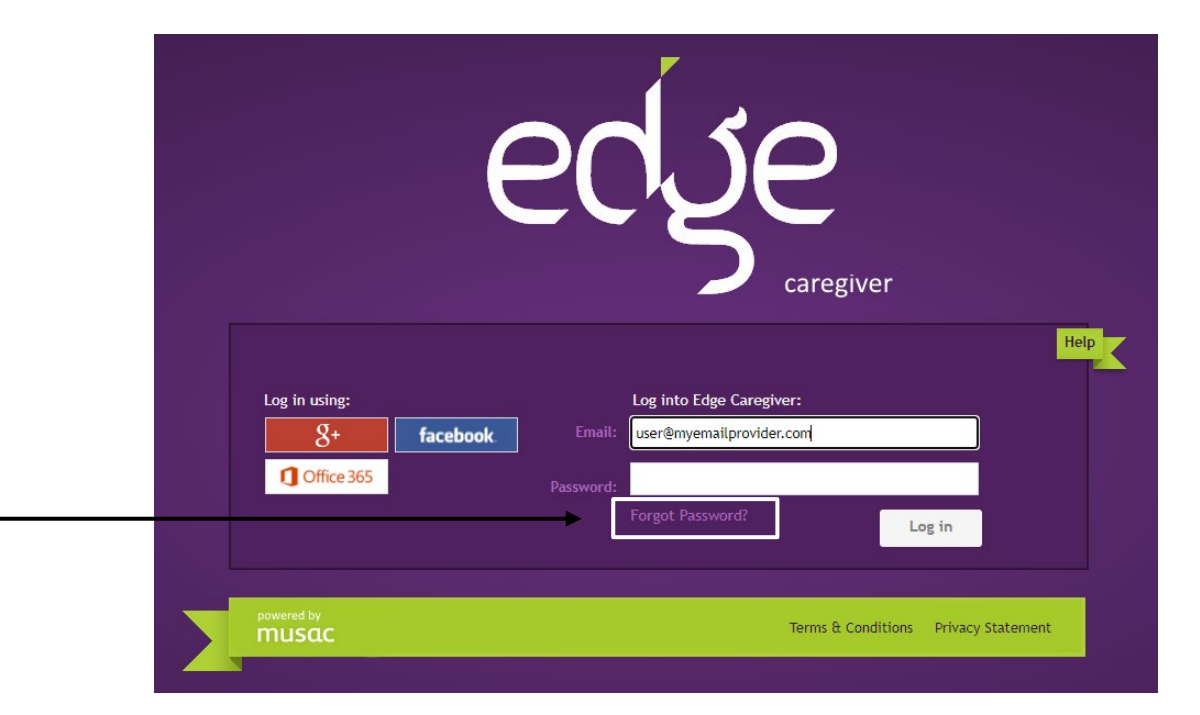

## Signing into Edge for the first time (Continued)

Check your email account and locate the email sent by Edge. It should look similar to the image to the right.

If you have not received an email, please contact the school to confirm we have your correct email on record.

- Click on the blue link and you will be taken to a webpage to set a password for your Edge account.
- Type a new password in the fields required and click 'Save New Password'.

#### MUSAC edge Forgotten Password Request > Inbox ×

Edge Learning <noreply@edgelearning.co.nz> to me •

Hi

You recently requested help with your password.

You can reset your password by following the link below: https://staff.edgelearning.co.nz/ForgotPassword.aspx?ReguestID=fc849d94-970c-4fa0

Please contact your school administrator if you have any queries.

The Administrator

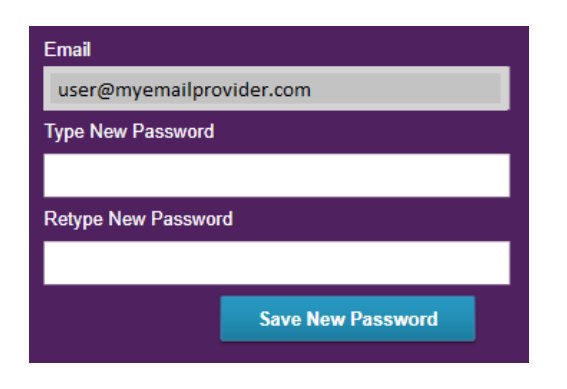

# Signing into Edge for the first time (Continued)

Once you have set your password, you will be redirected back to the Edge login page.

Enter your email address and newly created password and click 'Log in'.

If you have any issues logging in, please contact the school with details of the issue.

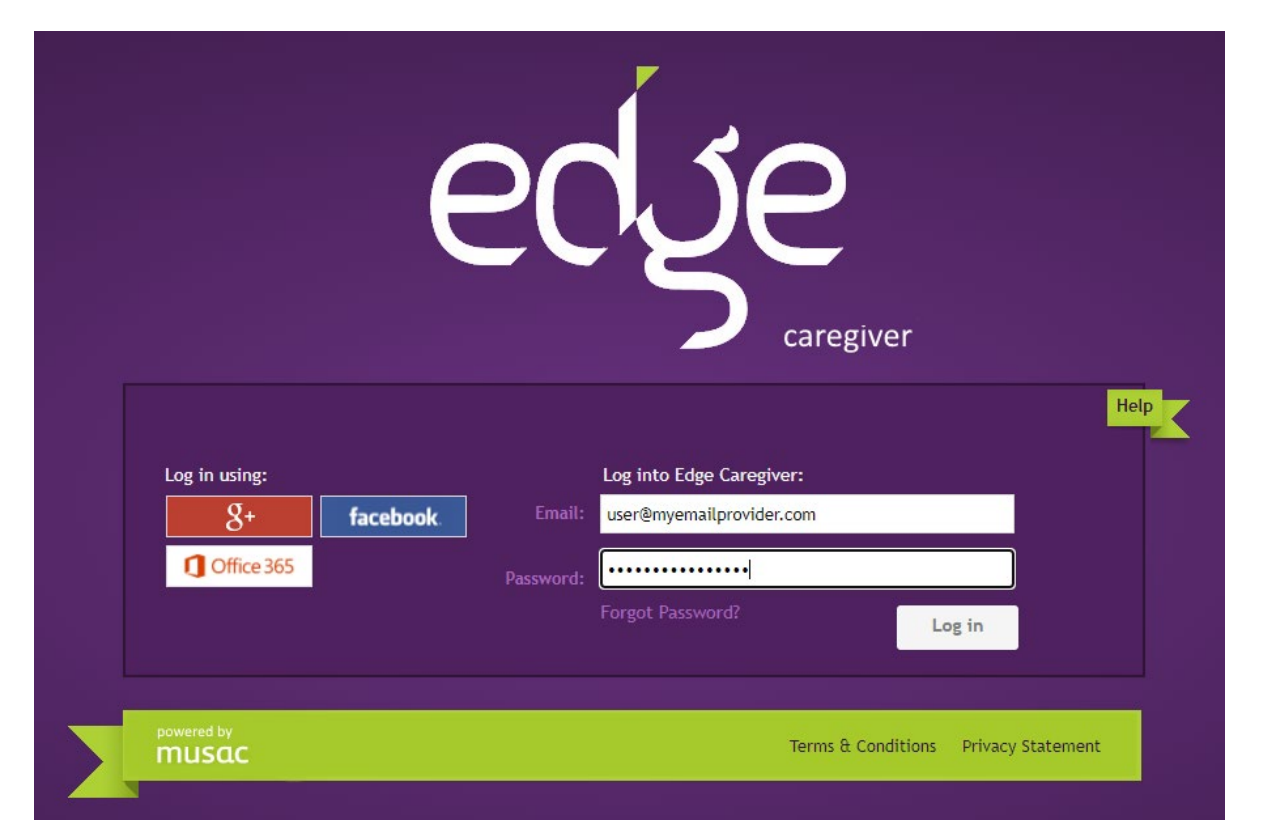

## Edge mobile application setup

There is an Edge App, which is available on mobile devices (Android & iPhone). To install the app and configure, please follow the details below.

Note: You must set your Edge password first before configuring the mobile app. If you haven't done so already, please go to 'Signing into Edge for the first time' on Page 3.

- On the Apple or Google Play stores, search for either 'Musac' or 'Edge' and install the app to your mobile device. The icon for the app looks like the icon below.
- Once the app has downloaded, launch the app. You will be prompted to create a 4-digit PIN. This is used to log into the Edge app on your mobile device.
- You will be prompted to verify the PIN by entering it again.

Create a 4 digit PIN

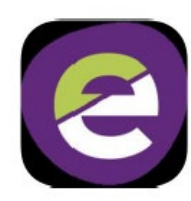

#### Edge mobile application setup (Continued)

Enter your username (email address) and Edge password. Make sure 'New Zealand' is selected and press 'Edge Login'.

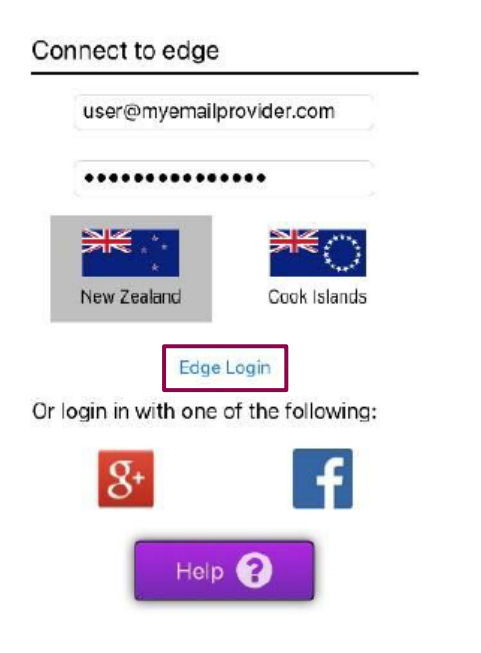

The Edge App setup should be complete. When signing into the Edge App on your mobile device, you will be prompted to enter the 4-digit PIN you created in the previous steps.

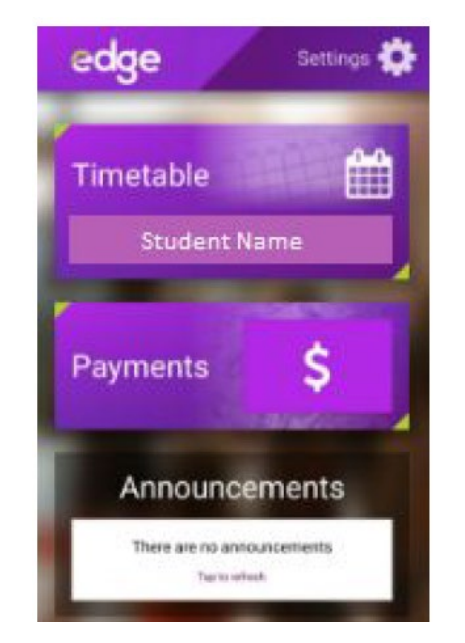

#### Attendance - Portal

- To access attendance from the web portal, click on the 'Attendance' tab.
- You can choose the date range and choose to display different truancy codes.

| Summa        | ry NCEA Progress                         | NCEA Cred  | t Summary    | Timetable   | Attendance | e Student Report                       | School Payments |
|--------------|------------------------------------------|------------|--------------|-------------|------------|----------------------------------------|-----------------|
| Atte<br>01/0 | ndance Date Range<br>2/2021 - 22/05/2021 | OThis Week | OLast 4 Week | s OThis Ter | m ©YTD     | OPrevious Year:                        | 2020 ~          |
| Atte         | ndance by Truancy                        | Code       |              |             |            |                                        |                 |
|              | Display:                                 | v          |              |             |            |                                        |                 |
|              | 96                                       | 8.0%       |              | 2.0%        | • U<br>• F | J - Unjustified Absence<br>> - Present |                 |

#### Student Reports – Portal

- To access student reports from the web portal, click on the 'Student Report' tab.
- > Select 'Caregiver Reports'.
- Using the drop-down window, select the report you want to view and click on the 'Download PDF' button.

This will download the report in PDF format.

|                | Summary        | NCEA Progress | NCEA Credit Summary | Timeta    | ble                                                                                                    | Attendance                 | Student Report | School Payments |                                |
|----------------|----------------|---------------|---------------------|-----------|----------------------------------------------------------------------------------------------------|----------------------------|----------------|-----------------|--------------------------------|
| John Smith     |                |               |                     |           | Kavanagh College<br>340 Rattray Street City Rise Dunedin<br>kavanagh@kavanagh.school.nz<br>03 477 3408 |                            |                |                 |                                |
| Stude          | nt Report      |               | Caregiver Re        | ports     | Attitud                                                                                                | le to Learning             |                |                 |                                |
| <u>Previou</u> | <u>is Year</u> |               | Rej                 | oort: Att | This Y                                                                                                 | 'ear (2021)<br>To Learning | ~              | Dov             | <u>Next Year</u><br>vnload PDF |
|                |                |               |                     |           |                                                                                                    |                            |                | Dov             | VNIOAD PDF                     |